### Как создать Растентовку в боте?

Откройте главное меню
Нажмите на кнопку «Растентовка»

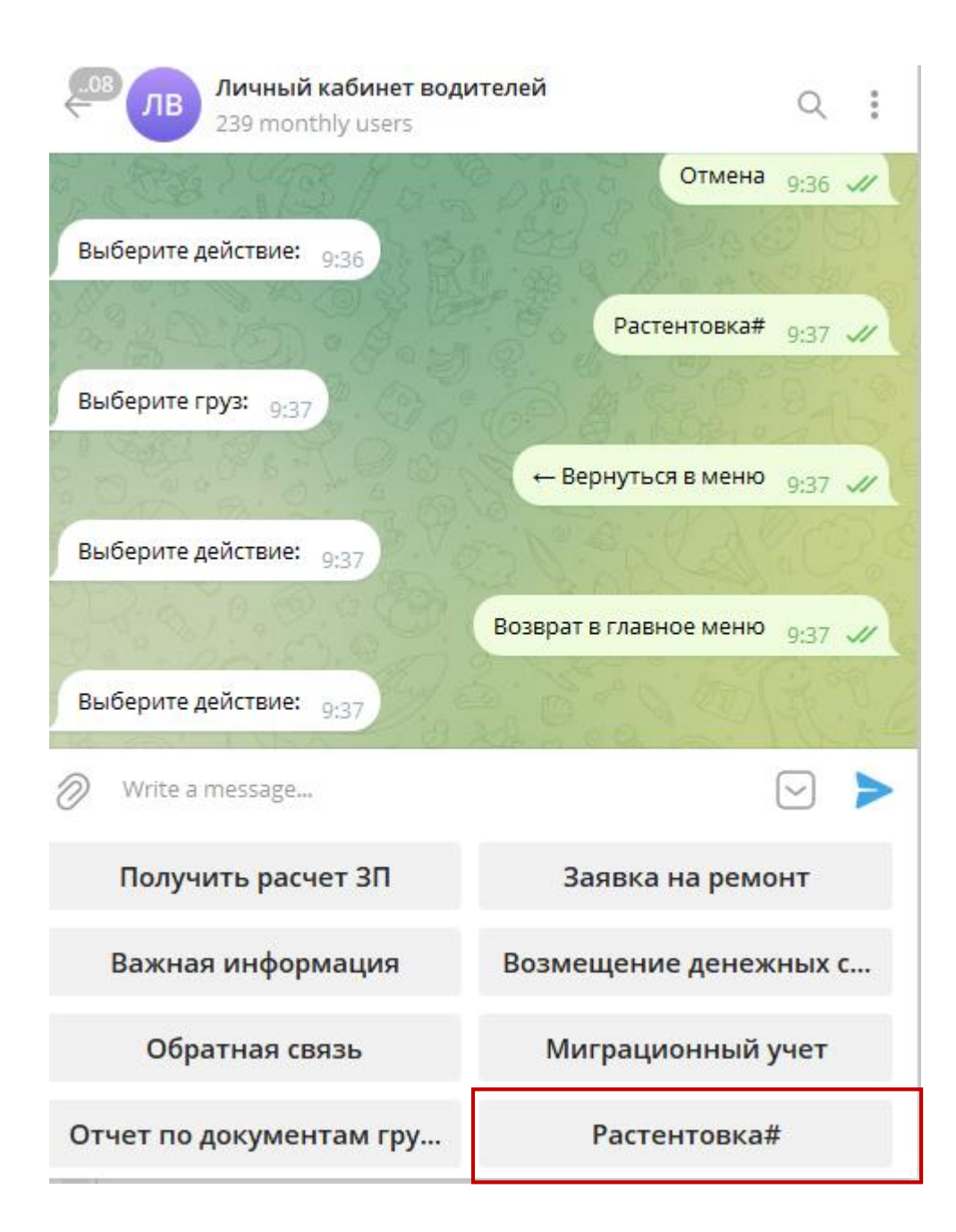

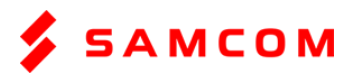

### Далее выберите номер груза у которого была растентовка.

Для этого нужно нажать на нужную кнопку

Вписывать вручную текст здесь не нужно!

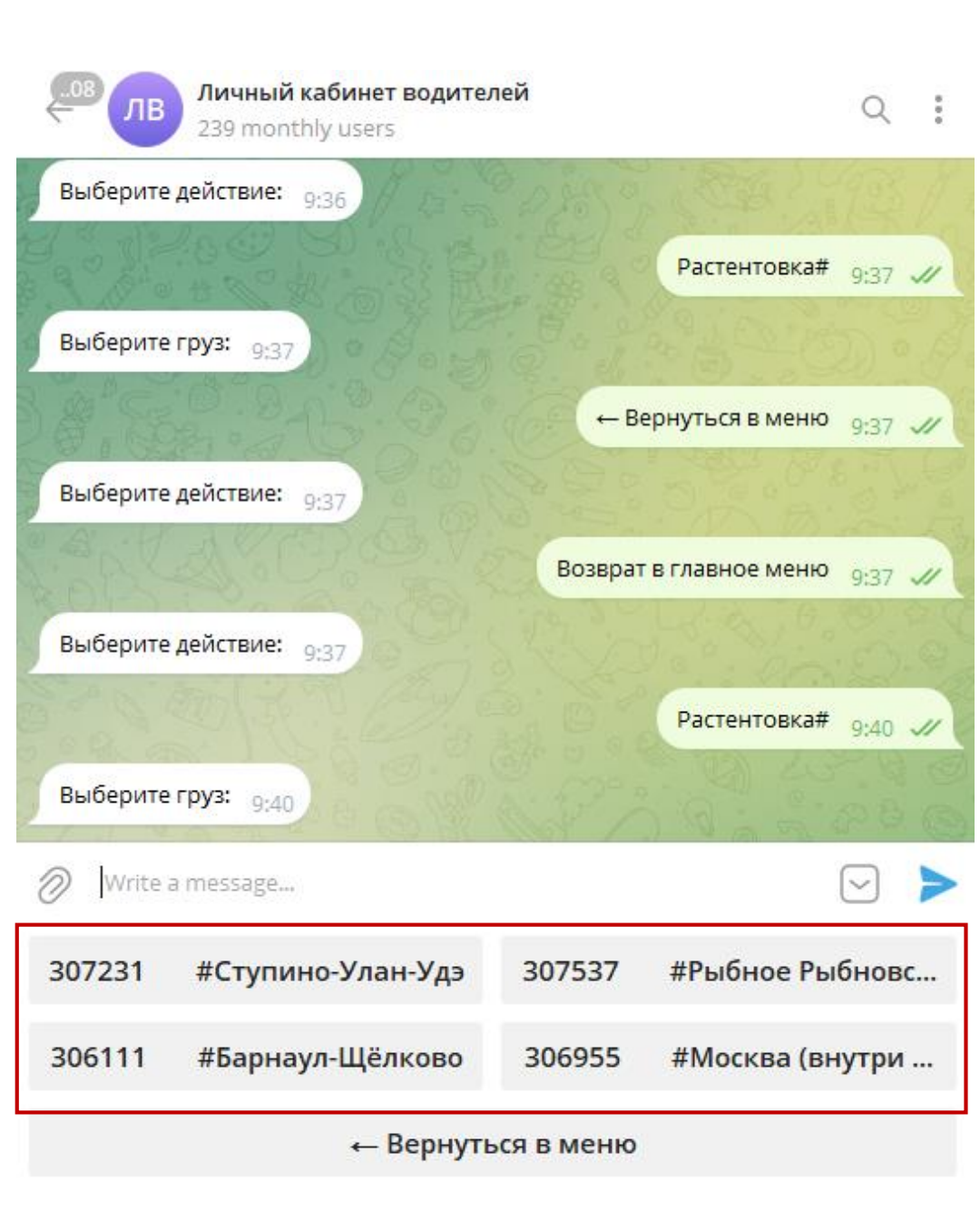

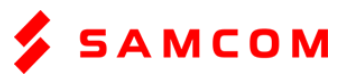

# 4. Следующим шагом нужно нажать на кнопку «Выбор места растентовки»

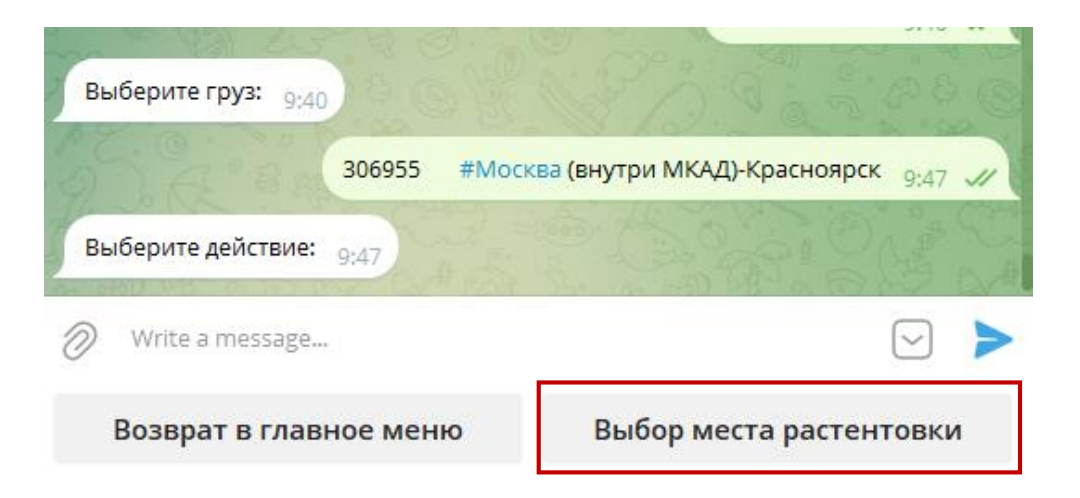

#### И выбрать Город**,** в котором была растентовка

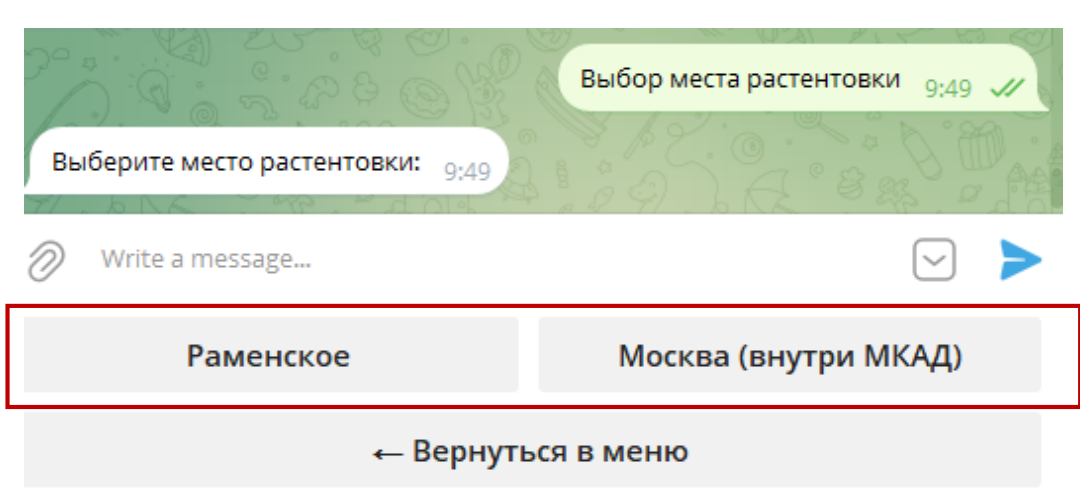

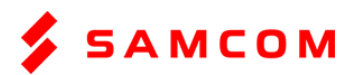

## 5. Затем выберите вид растентовки Боковая/Верхняя

| Верхняя                        |                   |
|--------------------------------|-------------------|
| Возврат в главное меню         | Боковая           |
| Write a message                |                   |
| Выберите вид растентовки: 9:52 | Light d'an off    |
| Место растентовки найдено 9:52 | O. G. S. P. P. C. |
| - (2) L5 4 0.0                 | 0 3.JL W          |

На этом этапе бот может ответить с небольшой задержкой, тк происходит запись в системе

## 6. Далее можно либо завершить процесс, либо добавить фотографии

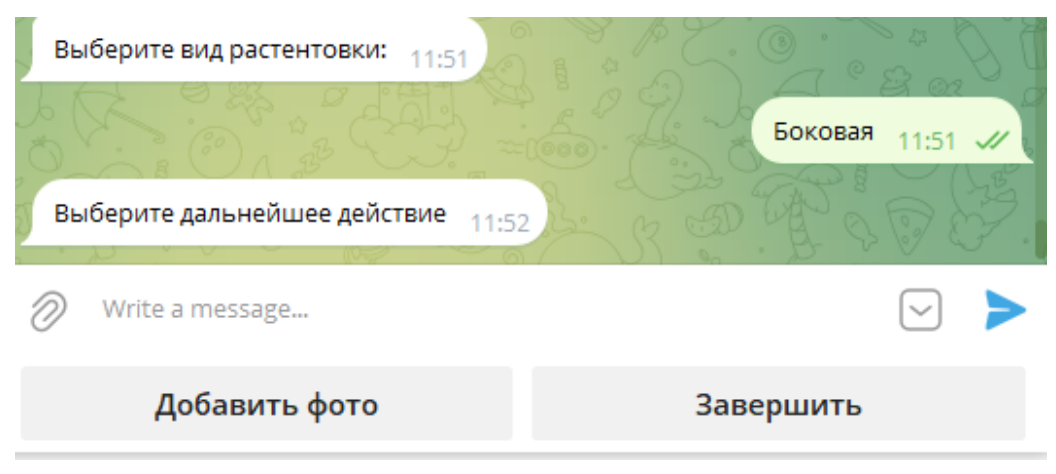

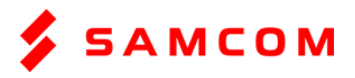

 Если Вы выбрали «добавить фото», то нужно через скрепку прикрепить файлы.
Затем нажать кнопку «Отправить»

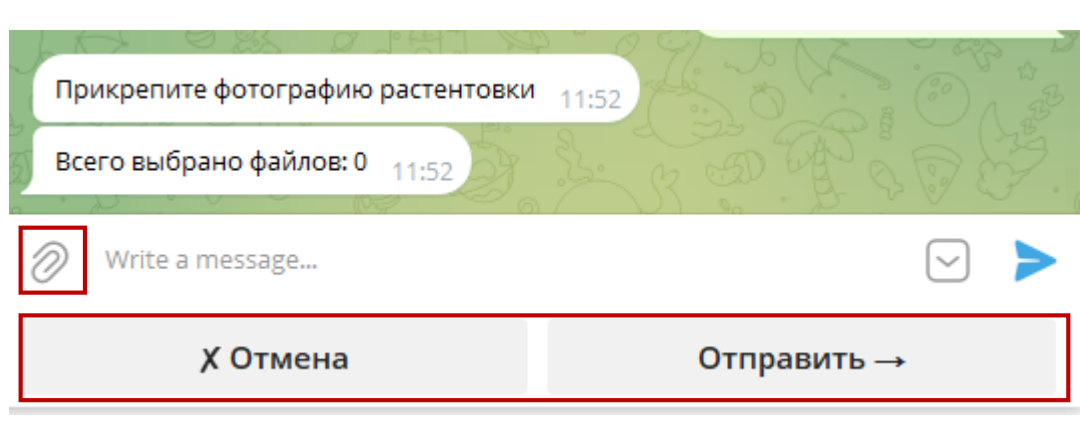

После отправки можно будет либо еще добавить какие-то файлы, либо выйти в главное меню.

При выходе в главное меню растентовка зафиксируется в системе

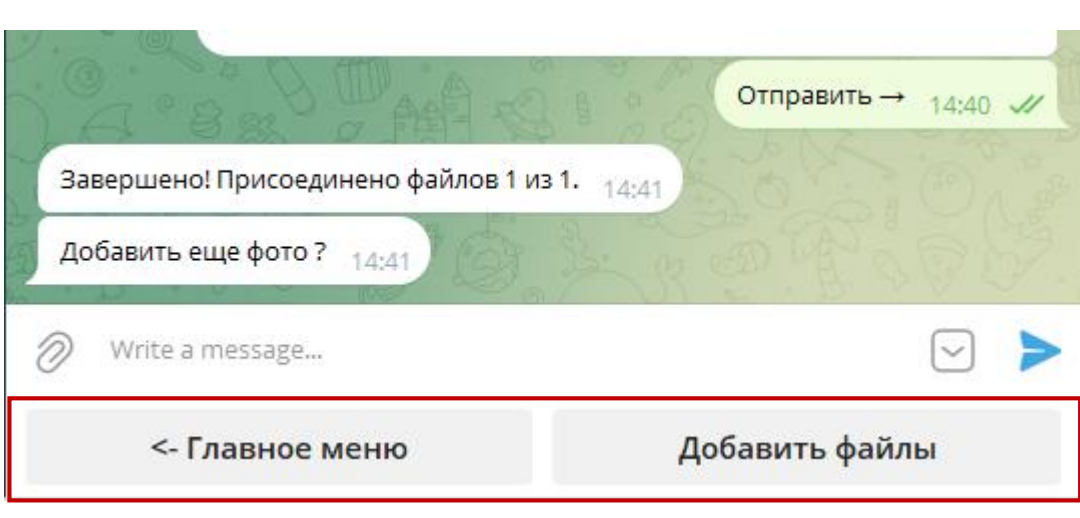

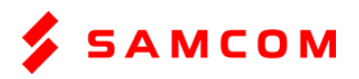